## PDF-Ausgabe aus Photoshop

| Datei Bearbeiten Bild Eben    | e Auswahl Filter    | Ansicht Fenster Hilfe 🛛 🖬 📶 🔻                      |
|-------------------------------|---------------------|----------------------------------------------------|
| Neu                           | Strg+N              |                                                    |
| Öffnen                        | Strg+O              | atsächliche Pixel Ganzes Bild Bildschirm ausfüllen |
| In Bridge suchen              | Alt+Strg+O          |                                                    |
| In Mini Bridge suchen         |                     |                                                    |
| Öffnen als                    | Alt+Umschalt+Strg+O |                                                    |
| Als Smart-Objekt öffnen       |                     |                                                    |
| Letzte Dateien öffnen         |                     | ▶                                                  |
| Meinen Bildschirm freigeben   |                     |                                                    |
| Neuen Review erstellen        |                     |                                                    |
| Device Central                |                     |                                                    |
| Schließen                     | Strg+W              |                                                    |
| Alle schließen                | Alt+Strg+W          |                                                    |
| Schließen und zu Bridge gehen | Umschalt+Strg+W     |                                                    |
| Speichern                     | Strg+S              |                                                    |
| Speichern unter               | Umschalt+Strg+S     |                                                    |
| Einchecken                    |                     |                                                    |
| Für Web und Geräte speichern  | Alt+Umschalt+Strg+S |                                                    |
| Zurück zur letzten Version    | F12                 |                                                    |
| Platzieren                    |                     |                                                    |
| Importieren                   |                     | •                                                  |
| Exportieren                   |                     | •                                                  |
| Automatisieren                |                     | •                                                  |
| Skripten                      |                     | •                                                  |
| Dateiinformationen            | Alt+Umschalt+Strg+I |                                                    |
| Drucken                       | Strg+P              |                                                    |
| Eine Kopie drucken            | Alt+Umschalt+Strg+P |                                                    |
| Beenden                       | Strg+Q              |                                                    |
| -                             |                     |                                                    |
| 3                             |                     |                                                    |
| '                             |                     |                                                    |
| -                             |                     |                                                    |

Bild 1: Wählen Sie "Datei → Speichern unter".

| Speichern unte                                                       | er                                                                                   | ×      |
|----------------------------------------------------------------------|--------------------------------------------------------------------------------------|--------|
| Speichern in:                                                        | 🕒 Eigene Dateien 🛛 🕑 🤣 📂 🖽 -                                                         |        |
| Zuletzt<br>verwendete D<br>Desktop<br>Eigene Dateien<br>Arbeitsplatz | Adobe<br>Adobe Scripts<br>Cc_reg<br>Eigene Bilder<br>Eigene Musik                    |        |
|                                                                      | Dateiname: IMG_5749.pdf Speicherr                                                    | T Race |
| Netzwerkumgeb                                                        | Format: Photoshop PDF (*.PDF;*.PDP)                                                  |        |
| Speid                                                                | iheroptionen<br>ihern: Als Kopie Anmerkungen<br>Alpha-Kanäle Volltonfarben<br>Ebenen |        |
| Farbe                                                                | e: ■ Proof-Einstellung: CMYK-Arbeitsfarbraum<br>✓ ICC-Profil: sRGB IEC61966-2.1      |        |
| Mi                                                                   | niatur 🗹 Kleinbuchstaben-Erweiterung                                                 |        |
|                                                                      |                                                                                      | ueš    |

Bild 2: Als "Dateiformat" wählen Sie bitte "Photoshop PDF"

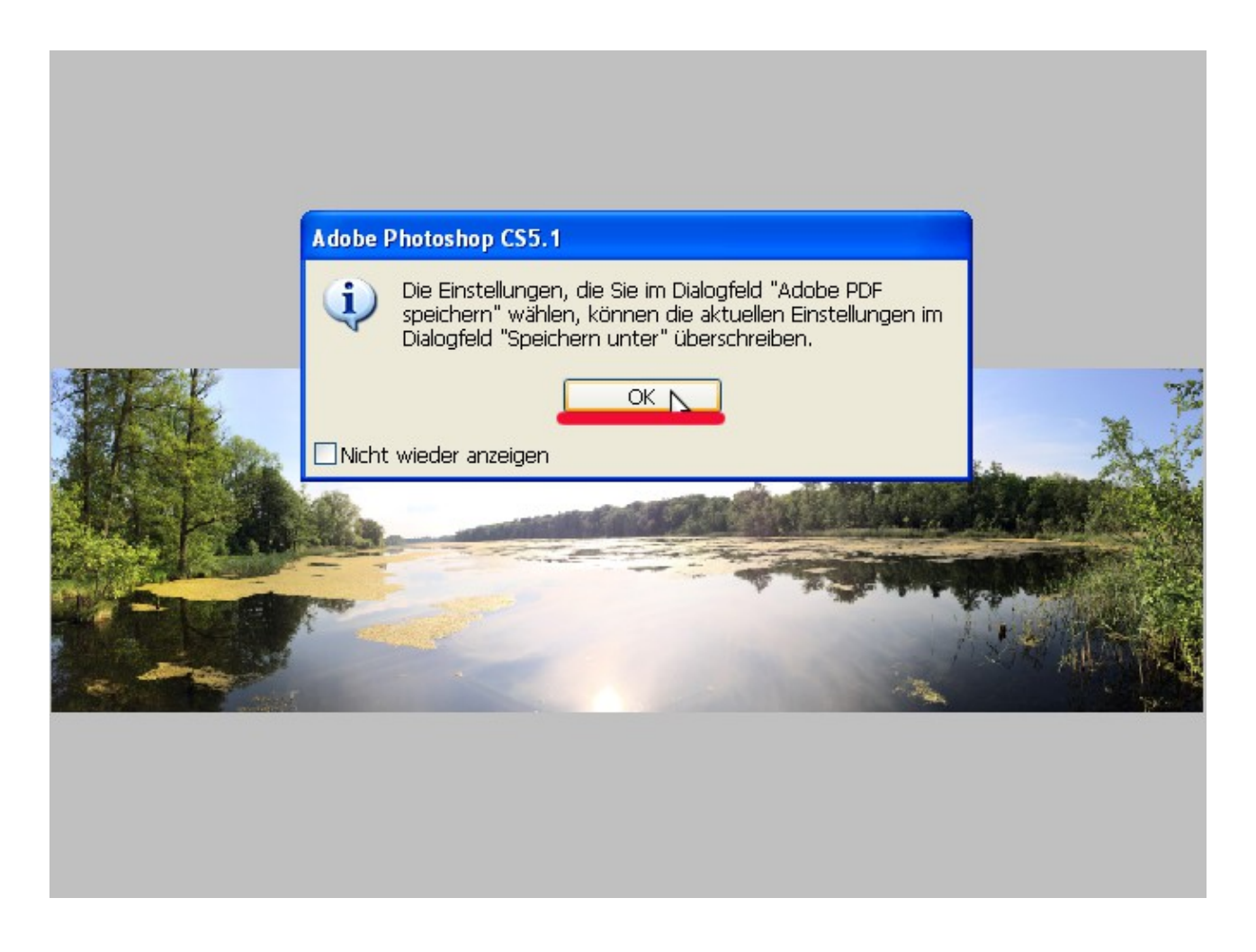

Bild 3: Bestätigen Sie diesen Dialog.

| Adobe PDF speichern                                              |                                                                                                   |                                                                                                    |                                                                         |                                                                        |                          |               |
|------------------------------------------------------------------|---------------------------------------------------------------------------------------------------|----------------------------------------------------------------------------------------------------|-------------------------------------------------------------------------|------------------------------------------------------------------------|--------------------------|---------------|
| Adobe PDF-Vorgabe: [F                                            | PDF/X-1a:2001                                                                                     | • \}                                                                                                    | Kompatibilitäty                                                         | Gibt eine benannte Au                                                  | iswahl von Adobe PDF-Ein | stellungen an |
| Allgemein<br>Komprimierung<br>Ausgabe<br>Sicherheit<br>Übersicht | Allgemein<br>Beschreibung:<br>Optionen<br>Photoshop<br>Seitenminia<br>Für schnelle<br>PDF speiche | Verwenden Sie diese Einstel<br>PDF/X-1a:2001-kompatiblen<br>eine ISO-Norm für den Aust.<br>Informationen zum Erstellen<br>Bearbeitungsfunktionen erha<br>ituren einbetten<br>e Webansicht optimieren<br>ern und anzeigen | ungen zum Erst<br>Adobe PDF-Dok<br>uusch von grafiso<br>von PDF/X-1a-ko | ellen von<br>umenten. PDF/X-1a i<br>chen Inhalten. Weite<br>ompatiblen | ist<br>are               |               |
| Vorgabe speichern                                                | )                                                                                                 |                                                                                                    |                                                                         | E                                                                      | PDF speichern Ab         | brechen       |

Bild 4: Wählen Sie die PDF-Vorgabe "PDF/X-1a:2001"

| Adobe PDF speichern   |                                             |                                                          | $\mathbf{X}$ |
|-----------------------|---------------------------------------------|----------------------------------------------------------|--------------|
| Adobe PDF-Vorgabe: [I | PDF/X-1a:2001]                              |                                                          | ~            |
| Standard: P           | DF/X-1a:2001                                | Kompatibilität: Acrobat 4 (PDF 1.3)                      | ~            |
| Allgemein             | Ausgabe                                     |                                                          |              |
| Komprimierung         |                                             |                                                          | _            |
| Ausgabe               | Farbkonvertierung:                          | In Zielprofil konvertieren                               |              |
| Übersicht             | Ziel:                                       | CMYK-Arbeitsfarbraum - Coated FOGRA39 (ISO 12647-2:2004) |              |
|                       | Berücksichtigung der Profile;               | Profil nicht einschließen                                |              |
|                       | PDF/X                                       |                                                          |              |
|                       | Name des Ausgabemethodenprofils:            | CMYK-Arbeitsfarbraum - Coated FOGRA39 (ISO 12647-2:2004) |              |
|                       | Ausgabebedingung:                           |                                                          |              |
|                       | Kennung der Ausgabebedingung:               |                                                          |              |
|                       | Registrierung:                              |                                                          |              |
|                       | Beschreibung                                |                                                          |              |
|                       | Beschreibt das Gerät, auf dem die RGB- oder | CMYK-Endausgabe erfolgt (z. B. Monitor, Druckstandard).  |              |
|                       |                                             |                                                          |              |
|                       |                                             |                                                          |              |
| Vorgabe speichern     | )                                           | PDF speichern Abbrechen                                  |              |

Bild 5: Unter "Ausgabe" müssten Sie die optimalen Einstellungen bereits vorfinden:

- Farbkonvertierung → In Zielprofil konvetrieren
- Ziel → das Profil "Coated FOGRA39"
- Name des Ausgabemethodenprofils  $\rightarrow$  wie das "Ziel" ("Coated FOGRA39")

Der "Name des Ausgabemethodenprofils" wird auch "Ausgabebedingung" oder aus dem Englischen "Output Intent" genannt. Die Benennung der "Ausgabebedingung" ist entscheidend für die richtige Beurteilung Ihrer Druckvorlage durch die Druckerei. Mit Hilfe der "Ausgabebedingung" kann Ihre Druckerei das von Ihnen beabsichtigte Druckergebnis auf dem Monitor simulieren und mit dem fertigen Druck vergleichen.

| Ausgabevorschau<br>Simulationsprofil:<br>Schwarze Druc<br>Druckfarbenver | Ausgabebedingung: Coated FOC<br>kfarbe simulieren Papierfarbe<br>waltung Vüberdruck simuliere                   | SRA39 (ISO 12) v<br>e simulieren<br>en |       |  |
|--------------------------------------------------------------------------|----------------------------------------------------------------------------------------------------|----------------------------------------|-------|--|
| Einblenden: Alle<br>Vorschau: Farb<br>Doje                               | auszüge<br>warnungen<br>ktinspektor                                                                             | Deckkraft für Warnung:                 | 100 % |  |
| Parbauszuge                                                              | ame<br>IYK-Farbplatten<br>ozess Cyan<br>ozess Magenta<br>ozess Gelb<br>ozess Schwarz                            | 0%<br>0%<br>0%                         |       |  |
| Messgröße: [<br>Gesamtfart<br>Hintergrund<br>Farbraum für 1              | Messpunkt<br>Dauftrag <b>200 %</b> %<br>dfarbe für Seite festlegen <b>()</b><br>Transparenz-Überblendung: Keine |                                        |       |  |

Bild 6: Die Ausgabevorschau der Druckvorlage mit der von Ihnen festgelegten "Ausgabebedingung".